## Sisukord

| Laosissetulekute nimekiri          | 3 |
|------------------------------------|---|
| Aruande võimalused                 | 4 |
| Ostu kontroll                      | 4 |
| Koondostuarve loomine              | 4 |
| Laosissetulekute staatuse muutmine | 7 |

# Laosissetulekute nimekiri

Aruandes **Laosissetulekute nimekiri** esitatakse teave kaupade lattu vastuvõtmise kohta. Aluseks on **Laosissetuleku** dokumendid.

Peamised vaated ja tegevused aruandes Laosissetulekute nimekiri:

- Nimekiri perioodi laosissetulekutest (päiste ja ridade vaade)
- Laosissetuleku dokumentide masskinnitamine
- Hankija ostuarvete olemasolu kontoll
- Ostuarvete loomine kas massiga valitud sissetulekutele või koondostuarve loomine
- Laosissetuleku dokumentide staatuste muutmine
- Statistilised 'kokku' vaated, nt laosissetulekud artikli/lao/hankija lõikes kokku

Aruanne asub: Ladu > Aruanded > Laosissetulekute nimekiri

| SISSETULE | EKUL Hankija              |                    | Hank. klass            | Hankija Tüüp  | ×              | Lattu          |            | (Artikli lisaväli)       | ~                   | 1     |               |          | 2            | · 🕲 🖨    |
|-----------|---------------------------|--------------------|------------------------|---------------|----------------|----------------|------------|--------------------------|---------------------|-------|---------------|----------|--------------|----------|
|           | Objekt                    |                    | Hankija arve           | Konto         | ,              | Kasutaja       |            | (Artikli lisaväli)       | ~                   | 1     |               |          |              |          |
|           | Projekt                   |                    | Asumaa                 | ✓ KM maa      | ~              | Tüüp           | ~          | (Artikli lisaväli)       | ~                   | 1     |               |          |              |          |
|           | Olek Kõik                 | ~                  | Kirieldus              | Staatus       | · · ·          |                |            | (Hankija lisaväli)       | ~                   | 1     |               |          |              |          |
|           | Periood 01.01             | 2025 31.01.202     | 25                     | otautat       |                |                |            | (Hankija lisaväli)       | ~                   | 1     |               |          |              |          |
|           | Artikkel                  |                    | Artikli klass          | Nimetus       |                | Lähetusviis    |            | (Hankija lisavāli)       | ~                   | 1     | _             |          |              |          |
| RIDADEL   | Kammaataaa                |                    | ALUKII KIGOO           | Milliotas     |                | Lanetusviis    |            | (Cisestulatus lises iii) |                     | 1     | -             |          | _            |          |
|           | Kommentaar                | _                  |                        | 50            | _              |                |            | (Sissetuleku lisavali)   | · ·                 |       | _             |          | _            |          |
|           | 🗌 näita ridu 🛛 🗌 K        | M reg nr 🛛 🗌 valu  | utas (ostuarve k       | ontroll) 🗸    |                |                |            | (Lao lisaväli)           | ~                   |       |               |          |              |          |
|           | Lähetusviis 🗌 🤇           | Ostutellimus 🗌 Lao | mahakandmine 🗌 Variant | Kaal Muuda    | a 🗌 Punkte 🗌 K | Commentaar     | Kokku      | · · · ·                  |                     |       |               |          |              |          |
|           | Variant                   | Suurus             | Värv Seisukord         | Ka            | al             | Pikkus         |            |                          |                     |       |               |          |              |          |
|           |                           |                    |                        |               |                |                | -          |                          |                     |       |               |          |              |          |
|           |                           |                    |                        |               |                | Trŭki          | ARUANNE    | J                        |                     |       |               |          |              |          |
| Number    | Aeg Objekt                | Kirjeldus          | Hankija                | Hankija arve  | Lattu Ha       | ankijalt Trans | pordi kulu | Lisakulu                 | Summa               | Konto | Staatus Kinn. | Ostuarve | Arvete summa | Vahe     |
| 100492    | 02.01.2025 16:16:56 KADAK | A                  | 1019: Hea firma        |               | INV2           | 240,00         | 0,00       | 0,00                     | 240,00              | 99999 | *             |          |              | 240,00   |
| 100493    | 08.01.2025 09:47:55 KADAK | A See on kirjeldus | 1000: Asjade Hankija   | DÜ            | KADAKA 1       | 000,00         | 0,00       | 0,00                     | 1 000,00            | 99999 | *             |          |              | 1 000,00 |
| 100494    | 08.01.2025 09:49:02 KADAK | A See on kirjeldus | 1000: Asjade Hankija   | DÜ            | KADAKA 1       | 000,00         | 0,00       | 0,00                     | 1 000,00            | 99999 | *             |          |              | 1 000,00 |
| 100495    | 08.01.2025 09:51:08 KADAK | A See on kirjeldus | 1000: Asjade Hankija   | DÜ            | KADAKA 1       | 200,00         | 0,00       | 0,00                     | 1 200,00            | 99999 | *             |          |              | 1 200,00 |
| 100496    | 08.01.2025 09:51:42 KADAK | A See on kirjeldus | 1000: Asjade Hankija   | DÜ            | KADAKA 1       | 200,00         | 0,00       | 0,00                     | 1 200,00            | 99999 | *             |          |              | 1 200,00 |
| 100497    | 08.01.2025 09:52:52 KADAK | A See on kirjeldus | 1000: Asjade Hankija   | DÜ            | KADAKA 1       | 200,00         | 0,00       | 0,00                     | 1 200,00            | 99999 | *             |          |              | 1 200,00 |
| 100498    | 10.01.2025 15:12:46 KADAK | A                  | 1019: Hea firma        |               | INV2           | 80,00          | 0,00       | 0,00                     | 80,00               | 99999 | *             |          |              | 80,00    |
| 100499    | 14.01.2025 16:36:21       | test kommentaar    | HB: Hanna baas         | 202000008 H/  | ANNA_LADU      | 30,00          | 0,00       | 0,00                     | 30,00               | 99999 | *             | 102349   | 30,00        | 0,00     |
| 100500    | 15.01.2025 11:35:51       |                    | HB: Hanna baas         | 2020000011 H/ | ANNA_LADU      | 30,00          | 0,00       | 0,00                     | 30,00               | 99999 | *             | 102349   | 30,00        | 0,00     |
| 100000004 | 20.01.2025 08:08:55       |                    | 111111: Raili baas     | 10001         | KADAKA         | 0,00           | 0,00       | 0,00                     | 0,00                | 99999 |               |          |              | 0,00     |
| 100503    | 31.01.2025 16:24:28 KADAK | A                  | 1000: Asjade Hankija   | ΟÜ            | KADAKA         | 0,00           | 0,00       | 0,00                     | 0,00                | 99999 | *             |          |              | 0,00     |
| 100504    | 31.01.2025 16:25:42 KADAK | A                  | 1000: Asjade Hankija   | DÜ            | KADAKA         | 0,00           | 0,00       | 0,00                     | 0,00                | 99999 | *             |          |              | 0,00     |
| Kokku:    |                           |                    |                        |               | 5              | 980,00         | 0,00       | 0,00<br>Valitud:         | 5 980,00<br>5980.00 |       |               |          | 60,00        | 5 920,00 |
|           |                           |                    |                        |               |                |                |            |                          |                     |       |               |          |              |          |

Aruandes kuvatakse info laosissetuleku dokumentide põhjal (nii kinnitatud kui ka kinnitamata). Aruande filtreid saav valida vastavalt vajadusele. Peamised filtrid on järgmised:

- Periood laosissetuleku aeg
- Ladu millisesse lattu kaubad sisse võeti
- Hankija milliselt hankijalt kaubad sisse võeti
- **Olek** saad valida, kas näidata kõiki laosissetulekuid või vaid kinnitatud/kinnitamata dokumente
- Artikkel / Artikliklass saad valida konkreetse artikli või artikliklassi, kui on vaja teostada täpsemat analüüsi

Aruandesse saab lisada täiendavaid veerge, märkides soovitud veeru linnukesega, nt:

- näita ridu toob lisaks laosissetuleku päise infole nähtavale ka laosissetuleku read
- Ostutellimus toob nähtavale veeru 'Ostutellimus'.

## Aruande võimalused

### Ostu kontroll

Aruandes saad kontrollida, kas laosissetulekute kohta on olemas ostuarved ja kas summad ühtivad. Selleks kasutatakse rippmenüü filtrit **ostuarve kontroll**, mille valikud on järgmised:

- Erineb ostuarvetest laosissetuleku summa ei võrdu ostuarve summaga või puudub ostuarve üldse
- Ostuarveta laosissetulekud, millel ostuarve puudub (summa kontrolli ei ole)
- Osaline või üle laosissetulekul on seos ostuarvega, kuid summad ei võrdu
- Korras laosissetuleku ja sellega seotud ostuarve summad võrduvad

|                                                                                                    |                                                                                                    |                                                                                                    |                                                                                                    |                                                                                                    |                                                                                                    |                                                                                  |                                                                           |                                                                                         |                                                                                                  |                                                                     |                                                      |                           |                        | -                                                                                               |
|----------------------------------------------------------------------------------------------------|----------------------------------------------------------------------------------------------------|----------------------------------------------------------------------------------------------------|----------------------------------------------------------------------------------------------------|----------------------------------------------------------------------------------------------------|----------------------------------------------------------------------------------------------------|----------------------------------------------------------------------------------|---------------------------------------------------------------------------|-----------------------------------------------------------------------------------------|--------------------------------------------------------------------------------------------------|---------------------------------------------------------------------|------------------------------------------------------|---------------------------|------------------------|-------------------------------------------------------------------------------------------------|
| SISSETULEKUL                                                                                                    | . Hankija                                                                                                    |                                                                                                    | Hank. klass                                                                                                    | Hankija Tüü                                                                                         | ×                                                                                                    | Lattu                                                                            |                                                                           | (Artikli lisaväli)                                                                      |                                                                                                  | ~                                                                   |                                                      |                           | <i>¥</i>               | * 🕙 🔂                                                                                           |
|                                                                                                    | Objekt                                                                                                    |                                                                                                    | Hankija arve                                                                                                    | Kont                                                                                                | <b>b</b>                                                                                                    | Kasutaja                                                                         |                                                                           | (Artikli lisaväli)                                                                      |                                                                                                  | •                                                                   |                                                      |                           |                        |                                                                                                 |
|                                                                                                    | Projekt                                                                                                    |                                                                                                    | Asumaa                                                                                                    | ✓ KM ma                                                                                             | • •                                                                                                    | Tüüp                                                                             | ~                                                                         | (Artikli lisaväli)                                                                      |                                                                                                  | ~                                                                   |                                                      |                           |                        |                                                                                                 |
|                                                                                                    | Olek                                                                                                    | Kõik 🗸                                                                                                    | Kirjeldus                                                                                                    | Staatu                                                                                              | s 🔹 🗸                                                                                                    |                                                                                  |                                                                           | (Hankija lisaväli)                                                                      |                                                                                                  | ~                                                                   |                                                      |                           |                        |                                                                                                 |
|                                                                                                    | Periood 0                                                                                                    | 1.01.2025 : 31.01.2025                                                                                                    |                                                                                                    |                                                                                                    |                                                                                                    |                                                                                  |                                                                           | (Hankija lisaväli)                                                                      |                                                                                                  | ~                                                                   |                                                      |                           |                        |                                                                                                 |
| RIDADEL                                                                                                    | Artikkel                                                                                                    |                                                                                                    | Artikli klass                                                                                                    | Nimetu                                                                                              | 3                                                                                                    | Lähetusviis                                                                      |                                                                           | (Hankija lisaväli)                                                                      |                                                                                                  | ~                                                                   |                                                      |                           |                        |                                                                                                 |
|                                                                                                    | Kommentaar                                                                                                    |                                                                                                    |                                                                                                    | S                                                                                                   | 4                                                                                                    |                                                                                  |                                                                           | (Sissetuleku lisaväli)                                                                  |                                                                                                  | ~                                                                   |                                                      |                           |                        |                                                                                                 |
|                                                                                                    | 🗌 näita ridu 🛛                                                                                                    | KM reg nr 🗌 valuut                                                                                                    | as 🚺                                                                                                    | erineb ostuarvest 🗸                                                                                 |                                                                                                    |                                                                                  |                                                                           | (Lao lisaväli)                                                                          |                                                                                                  | ~                                                                   |                                                      |                           |                        |                                                                                                 |
|                                                                                                    | Lähetusviis                                                                                                    | Ostutellimus 🗌 Lao n                                                                                                    | nahakandmine                                                                                                    | Variant Kaal Muud                                                                                   | a 🗌 Punkte 🗌 K                                                                                                    | ommentaar                                                                        | Kokku                                                                     | ~                                                                                       |                                                                                                  |                                                                     |                                                      |                           |                        |                                                                                                 |
|                                                                                                    | Variant                                                                                                    | Suurun La V                                                                                                    | (än)                                                                                                    | Sejaukard Ka                                                                                        |                                                                                                    | Dikkun                                                                           |                                                                           |                                                                                         |                                                                                                  |                                                                     |                                                      |                           |                        |                                                                                                 |
|                                                                                                    | valialit                                                                                                    | Suurus 🗸                                                                                                    |                                                                                                    | Seisukoid Ka                                                                                        | ai                                                                                                    | PIKKUS                                                                           |                                                                           |                                                                                         |                                                                                                  |                                                                     |                                                      |                           |                        |                                                                                                 |
|                                                                                                    |                                                                                                    |                                                                                                    |                                                                                                    |                                                                                                    |                                                                                                    | Trüki                                                                            | ARUANNE                                                                   |                                                                                         |                                                                                                  |                                                                     |                                                      |                           |                        |                                                                                                 |
|                                                                                                    |                                                                                                    |                                                                                                    |                                                                                                    |                                                                                                    |                                                                                                    |                                                                                  |                                                                           |                                                                                         |                                                                                                  |                                                                     |                                                      |                           |                        |                                                                                                 |
| Number Aea                                                                                                    |                                                                                                    |                                                                                                    |                                                                                                    |                                                                                                    |                                                                                                    |                                                                                  |                                                                           |                                                                                         |                                                                                                  |                                                                     |                                                      |                           |                        |                                                                                                 |
|                                                                                                    | Objekt                                                                                                    | Kirjeldus                                                                                                    | Hankija                                                                                                    | Hankija arve                                                                                        | Lattu Hankija                                                                                                    | alt Transpordi                                                                   | i kulu Lisa                                                               | ikulu                                                                                   | Summa                                                                                            | Konto                                                               | Staatus Kinr                                         | Ostuarve                  | Arvete summa           | Vahe                                                                                            |
| 100492 02.01.20                                                                                                    | Objekt<br>25 16:16:56 KADAK                                                                                                    | Kirjeldus<br>(A                                                                                                    | Hankija<br>1019: Hea fi                                                                                            | Hankija arve<br>irma                                                                                | Lattu Hankija<br>INV2 240,                                                                                                    | alt Transpordi<br>00                                                             | ikulu Lisa<br>0,00                                                        | ikulu<br>0,00                                                                           | Summa<br>240,00                                                                                  | Konto<br>99999                                                      | Staatus Kinr                                         | Ostuarve<br>102350        | Arvete summa<br>100,00 | Vahe<br>140,00                                                                                  |
| 100492 02.01.20<br>100493 08.01.20                                                                                                    | Objekt<br>25 16:16:56 KADAK<br>25 09:47:55 KADAK                                                                                                    | Kirjeldus<br>(A<br>(A See on kirjeldus                                                                                                   | Hankija<br>1019: Hea fi<br>1000: Asjad                                                                             | Hankija arve<br>ima<br>e Hankija OÜ K                                                               | Lattu Hankija<br>INV2 240,<br>ADAKA 1 000,                                                                                                    | alt Transpordi<br>00<br>00                                                       | i kulu Lisa<br>0,00<br>0,00                                               | ikulu<br>0,00<br>0,00 1                                                                 | Summa<br>240,00                                                                                  | Konto<br>99999<br>99999                                             | Staatus Kinr<br>*                                    | Ostuarve<br>102350        | Arvete summa<br>100,00 | Vahe<br>140,00<br>1 000,00                                                                      |
| 100492 02.01.20<br>100493 08.01.20<br>100494 08.01.20                                                                                       | Objekt<br>25 16:16:56 KADAK<br>25 09:47:55 KADAK<br>25 09:49:02 KADAK                                                                                            | Kirjeldus<br>(A<br>(A See on kirjeldus<br>(A See on kirjeldus                                                                            | Hankija<br>1019: Hea fi<br>1000: Asjad<br>1000: Asjad                                                              | Hankija arve<br>ima<br>e Hankija OÜ K<br>e Hankija OÜ K                                             | Lattu Hankija<br>INV2 240,<br>ADAKA 1 000,<br>ADAKA 1 000,                                                                                                    | alt Transpordi<br>00<br>00<br>00                                                 | i kulu Lisa<br>0,00<br>0,00<br>0,00                                       | ikulu<br>0,00<br>0,00 1<br>0,00 1                                                       | Summa<br>240,00<br>000,00<br>000,00                                                              | Konto<br>99999<br>99999<br>99999                                    | Staatus Kinr<br>*<br>*                               | Ostuarve<br>102350        | Arvete summa<br>100,00 | Vahe<br>140,00<br>1 000,00<br>1 000,00                                                          |
| 100492 02.01.20<br>100493 08.01.20<br>100494 08.01.20<br>100495 08.01.20                                                                    | Objekt<br>25 16:16:56 KADAK<br>25 09:47:55 KADAK<br>25 09:49:02 KADAK<br>25 09:51:08 KADAK<br>25 09:51:08 KADAK                                                  | Kirjeldus<br>(A<br>(A See on kirjeldus<br>(A See on kirjeldus<br>(A See on kirjeldus                                                     | Hankija<br>1019: Hea fi<br>1000: Asjad<br>1000: Asjad<br>1000: Asjad                                               | Hankija arve<br>irma<br>e Hankija OŬ K<br>e Hankija OŬ K<br>e Hankija OŬ K                          | Lattu Hankija<br>INV2 240,<br>ADAKA 1 000,<br>ADAKA 1 000,<br>ADAKA 1 200,<br>ADAKA 1 200,                                                                                                    | alt Transpordi<br>00<br>00<br>00<br>00                                           | i kulu Lisa<br>0,00<br>0,00<br>0,00<br>0,00                               | kulu<br>0,00<br>0,00 1<br>0,00 1<br>0,00 1<br>0,00 1                                    | Summa<br>240,00<br>000,00<br>000,00<br>200,00                                                    | Konto<br>99999<br>99999<br>99999<br>99999                           | Staatus Kinr<br>*<br>*<br>*                          | Ostuarve<br>102350        | Arvete summa<br>100,00 | Vahe<br>140,00<br>1 000,00<br>1 000,00<br>1 200,00                                              |
| 100492 02.01.20<br>100493 08.01.20<br>100494 08.01.20<br>100495 08.01.20<br>100495 08.01.20                                                 | Objekt<br>125 16:16:56 KADAK<br>125 09:47:55 KADAK<br>125 09:49:02 KADAK<br>125 09:51:08 KADAK<br>125 09:51:42 KADAK                                             | Kirjeldus<br>(A<br>(A See on kirjeldus<br>(A See on kirjeldus<br>(A See on kirjeldus<br>(A See on kirjeldus                              | Hankija<br>1019: Hea fi<br>1000: Asjad<br>1000: Asjad<br>1000: Asjad<br>1000: Asjad                                | Hankija arve<br>irma<br>e Hankija OŪ K<br>e Hankija OŪ K<br>e Hankija OŬ K<br>e Hankija OŬ K        | Lattu Hankiji<br>INV2 240,<br>ADAKA 1000,<br>ADAKA 1000,<br>ADAKA 1200,<br>ADAKA 1200,<br>ADAKA 1200,                                                                                                    | alt Transpordi<br>00<br>00<br>00<br>00<br>00                                     | i kulu Lisa<br>0,00<br>0,00<br>0,00<br>0,00<br>0,00                       | kulu<br>0,00<br>0,00<br>1,00<br>1,00<br>1,00<br>1,00<br>1,00<br>1,0                     | Summa<br>240,00<br>000,00<br>000,00<br>200,00<br>200,00                                          | Konto<br>99999<br>99999<br>99999<br>99999<br>99999<br>99999         | Staatus Kinr<br>*<br>*<br>*<br>*                     | Ostuarve<br>102350        | Arvete summa<br>100,00 | Vahe<br>140,00<br>1 000,00<br>1 000,00<br>1 200,00<br>1 200,00                                  |
| 100492 02.01.20<br>100493 08.01.20<br>100494 08.01.20<br>100495 08.01.20<br>100496 08.01.20<br>100496 08.01.20                              | Objekt<br>125 16:16:56 KADAK<br>125 09:47:55 KADAK<br>125 09:49:02 KADAK<br>125 09:51:08 KADAK<br>125 09:51:42 KADAK<br>125 09:52:52 KADAK                       | Kirjeldus<br>(A<br>(A See on kirjeldus<br>(A See on kirjeldus<br>(A See on kirjeldus<br>(A See on kirjeldus<br>(A See on kirjeldus       | Hankija<br>1019: Hea fi<br>1000: Asjad<br>1000: Asjad<br>1000: Asjad<br>1000: Asjad<br>1000: Asjad                 | Hankija arve<br>ima<br>e Hankija OŬ K<br>e Hankija OŬ K<br>e Hankija OŬ K<br>e Hankija OŬ K         | Lattu Hankija<br>INV2 240,<br>ADAKA 1000,<br>ADAKA 1000,<br>ADAKA 1000,<br>ADAKA 1200,<br>ADAKA 1200,<br>ADAKA 1200,                                                                                                    | alt Transpordi<br>00<br>00<br>00<br>00<br>00<br>00<br>00<br>00                   | i kulu Lisa<br>0,00<br>0,00<br>0,00<br>0,00<br>0,00<br>0,00<br>0,00       | kulu<br>0,00<br>0,00<br>0,00<br>1<br>0,00<br>1<br>0,00<br>1<br>0,00<br>1<br>0,00<br>1   | Summa<br>240,00<br>000,00<br>000,00<br>200,00<br>200,00<br>200,00                                | Konto<br>99999<br>99999<br>99999<br>99999<br>99999<br>99999         | Staatus Kinr<br>*<br>*<br>*<br>*<br>*                | <b>Ostuarve</b><br>102350 | Arvete summa<br>100,00 | Vahe<br>140,00<br>1 000,00<br>1 000,00<br>1 200,00<br>1 200,00<br>1 200,00                      |
| 100492 02.01.20<br>100493 08.01.20<br>100494 08.01.20<br>100495 08.01.20<br>100496 08.01.20<br>100497 08.01.20<br>100497 108.01.20          | Objekt<br>125 16:16:56 KADAK<br>125 09:47:55 KADAK<br>125 09:49:02 KADAK<br>125 09:51:08 KADAK<br>125 09:51:42 KADAK<br>125 09:52:52 KADAK<br>125 09:52:52 KADAK | Kirjeldus<br>(A<br>(A See on kirjeldus<br>(A See on kirjeldus<br>(A See on kirjeldus<br>(A See on kirjeldus<br>(A See on kirjeldus<br>(A | Hankija<br>1019: Hea fi<br>1000: Asjad<br>1000: Asjad<br>1000: Asjad<br>1000: Asjad<br>1000: Asjad<br>1019: Hea fi | Hankija arve<br>ima<br>e Hankija OŬ K<br>e Hankija OŬ K<br>e Hankija OŬ K<br>e Hankija OŬ K<br>ma   | Lattu         Hankiji           INV2         240,           ADAKA         1 000,           ADAKA         1 000,           ADAKA         1 200,           ADAKA         1 200,           ADAKA         1 200,           ADAKA         1 200,           INV2         80, | alt Transpordi<br>00<br>00<br>00<br>00<br>00<br>00<br>00<br>00<br>00             | i kulu Lisa<br>0,00<br>0,00<br>0,00<br>0,00<br>0,00<br>0,00<br>0,00<br>0, | kulu<br>0,00<br>0,00<br>0,00<br>0,00<br>1<br>0,00<br>1<br>0,00<br>1<br>0,00             | Summa<br>240,00<br>000,00<br>200,00<br>200,00<br>200,00<br>200,00<br>80,00                       | Konto<br>99999<br>99999<br>99999<br>99999<br>99999<br>99999<br>9999 | Staatus Kinr<br>*<br>*<br>*<br>*<br>*<br>*<br>*<br>* | Ostuarve<br>102350        | Arvete summa<br>100,00 | Vahe<br>140,00<br>1 000,00<br>1 000,00<br>1 200,00<br>1 200,00<br>1 200,00<br>80,00             |
| 100492 02.01.20<br>100493 08.01.20<br>100494 08.01.20<br>100495 08.01.20<br>100495 08.01.20<br>100497 08.01.20<br>100498 10.01.20<br>Kokku: | Objekt<br>125 16:16:56 KADAK<br>125 09:47:55 KADAK<br>125 09:49:02 KADAK<br>125 09:59:02 KADAK<br>125 09:51:08 KADAK<br>125 09:51:24 KADAK<br>125 09:52:52 KADAK | Kirjeldus<br>(A<br>(A See on kirjeldus<br>(A See on kirjeldus<br>(A See on kirjeldus<br>(A See on kirjeldus<br>(A See on kirjeldus       | Hankija<br>1019: Hea fi<br>1000: Asjad<br>1000: Asjad<br>1000: Asjad<br>1000: Asjad<br>1000: Asjad<br>1019: Hea fi | Hankija arve<br>ima<br>e Hankija OŪ K<br>ke Hankija OŪ K<br>ke Hankija OŪ K<br>e Hankija OŪ K<br>ma | Lattu Hankiji<br>INV2 240,<br>ADAKA 1000,<br>ADAKA 1000,<br>ADAKA 1200,<br>ADAKA 1200,<br>ADAKA 1200,<br>INV2 80,<br>5 920,                                                                                                    | alt Transpordi<br>00<br>00<br>00<br>00<br>00<br>00<br>00<br>00<br>00<br>00<br>00 | i kulu Lisa<br>0,00<br>0,00<br>0,00<br>0,00<br>0,00<br>0,00<br>0,00<br>0, | kulu<br>0,00<br>1,000<br>1,000<br>1,000<br>1,000<br>1,000<br>0,00<br>0,00<br>Valitud: 5 | Summa<br>240,00<br>1 000,00<br>1 200,00<br>1 200,00<br>1 200,00<br>1 200,00<br>80,00<br>5 920,00 | Konto<br>99999<br>99999<br>99999<br>99999<br>99999<br>99999<br>9999 | Staatus Kinr<br>*<br>*<br>*<br>*<br>*<br>*           | Ostuarve<br>102350        | Arvete summa<br>100,00 | Vahe<br>140,00<br>1 000,00<br>1 000,00<br>1 200,00<br>1 200,00<br>1 200,00<br>80,00<br>5 820,00 |

#### **Koondostuarve loomine**

Koondostuarve loomine on vajalik juhul, kui hankija saadab mitme kaubasaadetise (laosissetuleku) kohta ühe ostuarve. Sellisel juhul tuleb mitme laosissetuleku kohta koostada üks ostuarve.

Koondostuarve loomiseks vali aruandes järgmised filtrid:

- Hankija hankija, kelle laosissetulekutele on tarvis koondostuarve luua
- Periood periood, millesse laosissetulekud jäävad
- Olek vali Kinnitatud. Vaid kinnitatud laosissetulekutele on võimalik ostuarvet luua.

| SISSE | TULEKUL        | Hankija HB                | Hank. klass      |                   | Hankija Tüüp | ~          | Lattu           |             |                         |             |             | (Artikli lisavä | li)          | ~      |
|-------|----------------|---------------------------|------------------|-------------------|--------------|------------|-----------------|-------------|-------------------------|-------------|-------------|-----------------|--------------|--------|
|       |                | Objekt                    | Hankija arve     |                   | Konto        |            | Kasutaja        |             |                         |             |             | (Artikli lisavä | li)          | ~      |
|       |                | Projekt                   | Asumaa           | ~                 | KM maa       | ~          | Tüüp            | ~           |                         |             |             | (Artikli lisavä | li)          | •      |
|       |                | Olek Kinnitatu 🗸          | Kirjeldus        |                   | Staatus      | ~          |                 |             |                         |             |             | (Hankija lisav  | /äli)        | ~      |
|       |                | Periood 01.04.2025 : 3    | 30.04.2025       |                   |              |            |                 |             |                         |             |             | (Hankija lisav  | /äli)        | ~      |
| RIDA  | DEL            | Artikkel                  | Artikli klass    |                   | Nimetus      |            | Lähetusviis     |             |                         |             |             | (Hankija lisav  | /äli)        | ~      |
|       | Ko             | mmentaar                  |                  |                   | SN           |            |                 |             |                         |             |             | (Sissetuleku    | lisaväli)    | ~      |
|       | 🗆 n            | äita ridu 🗌 KM reg nr     | valuutas         | erineb ostuarvest | ✓            |            |                 |             |                         |             |             | (Lao lisaväli)  |              | ~      |
|       |                | ähetusviis 🗌 Ostutellimus | Lao mahakandmine | 🗌 Variant 🗌 Ka    | al 🗌 Muuda 🛛 | Punkte 🗌 K | Commentaar      |             |                         |             | Kokku       |                 | ~            |        |
|       | Varia          | nt Suurus                 | Värv V           | Seisukord         | Kaal         |            | Pikkus          |             |                         |             |             |                 |              |        |
|       |                |                           |                  |                   |              |            | Trüki           | ostuarved   | L oo koo                | nd-ostuarve |             |                 |              |        |
| ,     |                |                           |                  |                   |              |            |                 | oonalairtoa | Loo not                 |             |             |                 |              |        |
|       | Number Aeg     | Objekt Kirjeldu           | ıs Hankija       | Hankija arv       | ve Lattu     | Hankijalt  | Transpordi kulu |             | Lisakulu                | Summa Kont  | Staatus Kir | nn. Ostuarve    | Arvete summa | Vahe   |
|       | 100513 07.04.2 | 025 12:52:20              | HB: Hanna b      | aas 202000001     | 3 HANNA_LADU | J 20,00    | 0,00            |             | 0,00                    | 20,00 9999  | ) '         |                 |              | 20,00  |
|       | 100514 07.04.2 | 025 12:53:17              | HB: Hanna b      | aas 202000001     | 4 HANNA_LADU | J 42,00    | 0,00            |             | 0,00                    | 42,00 9999  | ) '         | :               |              | 42,00  |
|       | 100516 07.04.2 | 025 12:53:56              | HB: Hanna b      | aas 202000001     | 5 HANNA_LADU | J 57,00    | 0,00            |             | 0,00                    | 57,00 9999  | ) '         |                 |              | 57,00  |
| Kokk  |                |                           |                  |                   | 119,0        | 0,00       | 0,00<br>Vali    | tud:        | <b>119,00</b><br>119.00 |             |             |                 | 0,00         | 119,00 |
| -     |                |                           |                  |                   |              |            |                 |             |                         |             |             |                 |              |        |

Laosissetulekute nimekiri

5/8

Vajutades nupule **Loo koond-ostuarve** avaneb pisike aknake lisaküsimusega, kas soovid kindlasti luua koond-ostuarve:

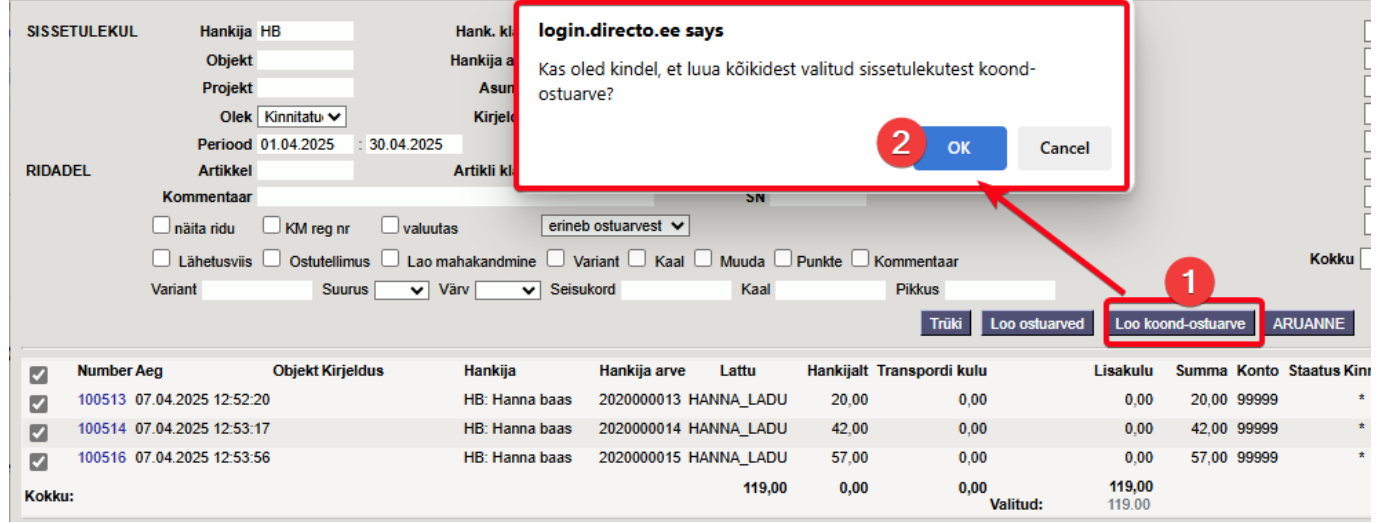

Peake OK vajutamist luuakse laosissetulekute seos ostuarvega:

| 100513 | 102351 |
|--------|--------|
| 100514 | 102351 |
| 100516 | 102351 |

## VALMIS!

2025/07/28 11:07

Sule

Koondostuarve loomisel kuvatakse iga laosissetuleku järel sama numbriga ostuarve numbrit. Vajuta ostuarve numbri lingile, et avada ostuarve:

| 100513<br>100514<br>100516<br>VALI<br>Sule<br>U<br>Sule<br>U<br>Sundmus | 1<br>1<br>1<br>WIS!<br>us Koop | 02351<br>02351<br>02351<br>pia Kinnita Salve<br>ssetulek Andmed | e-arvelt       | Kustuta     | F « >>                          | Olek Vaata Li    | DGOUT     |         | Dokume        | ndist on olemas | : uus kujundus ( <del>beeta</del> | I). 🔁 ( |
|-------------------------------------------------------------------------|--------------------------------|-----------------------------------------------------------------|----------------|-------------|---------------------------------|------------------|-----------|---------|---------------|-----------------|-----------------------------------|---------|
| Nun                                                                     | IDEI 1023                      |                                                                 | nna haan       |             | KM m                            | a pr             | Hankiia   |         |               |                 |                                   |         |
| Makee e                                                                 | ікіја по<br>ззіз               | Па                                                              | nna baas       |             | KMIR                            | ig ni            | nankija a | ring    |               | -               |                                   |         |
| Makec a                                                                 | aaja                           |                                                                 |                |             | KINIK                           | រម្ភព            | Ou        | ing     |               |                 |                                   |         |
|                                                                         |                                |                                                                 |                |             |                                 | Üld O Menet      | lus O Lis | aväljad |               |                 |                                   |         |
|                                                                         | Arve aeg                       | 07.04.2025 12:52:20                                             | Kasutaja       | EVELIN      | Pangakood                       |                  |           |         | Ostutellimus  | F               |                                   |         |
|                                                                         | Tas. ting.                     | 14                                                              | Objekt         |             | Pangakonto/IBAN                 |                  |           |         | Laosissetulek | t               |                                   |         |
|                                                                         | Tas. aeg                       | 21.04.2025                                                      | Kred. konto    | 21311       | Viitenumber                     |                  |           |         | Kred. ost     | t               |                                   |         |
|                                                                         | Op. aeg                        | 07.04.2025 12:52:20                                             | Projekt        |             | Vara                            |                  |           |         | Sisearve      | •               |                                   |         |
|                                                                         |                                |                                                                 | Saatjariik     |             | <ul> <li>Tehinguliik</li> </ul> |                  | ~         | ]       | Kulutus       | F               |                                   |         |
|                                                                         | Saadud                         | 07.04.2025 12:52:20                                             | Tüüp           | (vali tüüp) | ✓ Staatus                       | (vali staatus) 🗸 |           |         |               | Juurdehindlu    | s0 % LISA                         |         |
| Rekla                                                                   | matsioon                       |                                                                 | Rekl. selgitus |             |                                 |                  |           |         |               | Jaga ressurss   | idelt                             |         |
| Kon                                                                     | nmentaar                       | SIS 100513, 100514,                                             | 100516         |             |                                 |                  |           |         | mei           | 1               |                                   |         |
| Sisekon                                                                 | nmentaar                       |                                                                 |                |             |                                 |                  |           |         |               |                 |                                   |         |
| Laosissetu<br>Viimati muu                                               | ılek: 10051<br>ıtis: EVELII    | 13 100514 100516<br>N 14.04.2025 10:56:32                       | 2              |             | Aseta retse                     | pt Massasetaja   |           |         |               |                 |                                   |         |
| Valuuta El                                                              | UR                             | KM kokku                                                        | 26.18          | Summa       | 119.00 Jagatav su               | nma              | Ettemaks  |         | 0.00          |                 |                                   |         |
| Kurss                                                                   |                                | 1 Ümardus                                                       | 0.00           | Tasuda      | 145.18 Erine                    | evus             | Saldo     |         | 145.18        |                 |                                   |         |
| NR Tüüp                                                                 | Konto                          | Objekt                                                          | Projekt        | Kasutaja Si | su                              | Summa            |           |         | Artikkel      | Kogus LaoID     | Müügihind SN                      |         |
| 1                                                                       | 99999                          |                                                                 |                | L           | ao vahekonto                    | 20.00            | ) 1       | 4.40    |               | 0               |                                   |         |
| 2                                                                       | 99999                          |                                                                 |                | L           | ao vahekonto                    | 42.00            | ) 1       | 9.24    |               | 0               |                                   |         |
| 3                                                                       | 99999                          |                                                                 |                | L           | ao vahekonto                    | 57.00            | ) 1       | 12.54   |               | 0               |                                   |         |

#### Ostuarvel saad teha vajalikud täiendused.

• Kui ostuarve on saabunud e-arvena, siis saad andmed lugeda ja seose tekitada sellega. Selleks vajuta päises olevat nuppu **Andmed e-arvelt** ja vali avanevas aknas õige dokument:

| Sule Uus Koopia Kinnita Salvesta I<br>Sündmus Laosissetulek Andmedie-arvett | Meil Tr     | ŭki Kustuta ( | F <         | >>             | Olek Vaata LOG                     | SOUT             |              |                     |               | Sönumi       | id (0)         |             |              |                           | Dokumen     | dist on olemas uus kujundus (bee |
|-----------------------------------------------------------------------------|-------------|---------------|-------------|----------------|------------------------------------|------------------|--------------|---------------------|---------------|--------------|----------------|-------------|--------------|---------------------------|-------------|----------------------------------|
|                                                                             | <u> </u>    |               |             |                |                                    |                  |              |                     |               |              |                |             |              |                           |             |                                  |
| Number 102351                                                               |             |               |             |                |                                    |                  |              |                     |               |              |                |             |              |                           |             |                                  |
| Hankija HB Hanna ba                                                         | 5           |               |             | KM reg i       | nr                                 | Hankija arve     |              |                     |               |              |                |             |              |                           |             |                                  |
| Makse saaja                                                                 |             |               |             | KM reg i       | nr                                 | Uuring           |              |                     |               |              |                |             |              |                           |             |                                  |
|                                                                             |             |               |             |                | Ūld     Menetlus                   | a 🔿 Lisaväljad   |              |                     |               |              |                |             |              |                           |             |                                  |
| Arve aeg 07.04.2025 12:52:20                                                | Kasu        | taja EVELIN   |             | Pangakood      |                                    |                  | Ostutellimus |                     |               |              |                |             |              |                           |             |                                  |
| Tas. ting. 14                                                               | Ob          | jekt          | Pan         | gakonto/IBAN   |                                    | L                | aosissetulek |                     |               |              |                |             |              |                           |             |                                  |
| Tas. aeg 21.04.2025                                                         | Fred. ko    | nto 21311     |             | Viitenumber    |                                    |                  | Kred. ost    |                     |               |              |                |             |              |                           |             |                                  |
| Op. aeg 07.04.2025 12:52:20                                                 | Pro         | jekt          | _           | Vara           |                                    |                  | Sisearve     |                     |               |              |                |             |              |                           |             |                                  |
| Saadud 07.04.2025 12:52:20                                                  | iaatji<br>T | D EVELIN:KADA | KA_DEMO D   | okumentide tra | nsport <sub>vš</sub> - Work - Micr | osoft Edge       |              |                     |               |              |                |             |              |                           |             |                                  |
| Reklamatsioon                                                               | Rekl. selg  | https://      | login.direc | to.ee/ocra_dir | ecto_evelin/t_list2.a              | sp?unit=tr_dok&l | kuhu=frm_ost | uarve.andmed_earvel | lt&after=doFi | omEarve()&su | uletud=0&parse | d=0&regnr=1 | 0652749X&tta | irget=frm_ostuarve.andmed | earvelt     | A                                |
| Kommentaar SIS 100513, 100514, 100516                                       | - 11        |               |             |                |                                    |                  |              | *                   |               |              |                |             |              |                           |             |                                  |
| Sisekommentaar                                                              |             | 🗙 Sule 📿      | Uuenda      | 🖯 Tühjenda     | 🖺 Salvesta vaade                   | 🦻 🎤 Seaded 🤞     | Prindi       |                     |               |              |                |             |              |                           |             |                                  |
|                                                                             | - N         |               |             |                |                                    |                  |              |                     |               |              |                |             |              |                           |             |                                  |
|                                                                             |             | Dokume        | entide      | transpoi       | rt                                 |                  |              |                     |               |              |                |             |              |                           |             |                                  |
| Laosissetulek: 100513 100514 100516                                         |             |               |             |                |                                    |                  |              |                     |               |              |                |             |              |                           |             |                                  |
| Viimati muutis: EVELIN 14.04.2025 10:56:32                                  |             | AVA Numb      | er          | <b>&gt;</b> v  | /aata                              |                  |              |                     |               |              |                |             |              |                           | Ridu: 50    | > « < 1 >                        |
| Valuuta EUR KM kokku                                                        | 26          | NUMBER ~      | TÜÜP        | FIRMA          | SISEND DOK. NR                     | DOK. KUUPÄEV     | TAS. AEG     | KELLELT / KELLELE   | SUMMA         | LOODUD       | TÖÖDELDUD      | TÖÖDELDI    | STAATUS      | DOKUMENT DOK NR.          | SULETUD KOM | MENTAAR REG NR                   |
| Kurss 1 Ümardus                                                             | 0           |               | _           |                |                                    |                  |              |                     |               |              |                |             |              |                           |             |                                  |
|                                                                             |             | - <b>-</b>    |             | Q              | Q                                  | Q                | Q            | Q                   | Q             | Q            | Ei 🔻           | Q           | Q            | * Q                       | Ei v Q      | 10652749X                        |
|                                                                             |             | 06            | moile       | Directo OÜ     | 2020000012                         | 07.04.2025       | 17.04.2025   | 2020000012          | 142.0         | 0 14 04 2025 | ci             |             |              |                           | ci          | 106527402                        |
| NR Tüüp Konto Objekt                                                        | Projekt     |               | 020/0       | Directo OO     | 202000012                          | 01.04.2025       | 17.04.2025   | Evolin Dorla        | 140,5         | 09:49:50     |                |             |              |                           |             | 10032145X                        |
| 1 99999                                                                     |             |               | curve       |                |                                    |                  |              | creating            |               | 03143130     |                |             |              |                           |             |                                  |
| 2 99999                                                                     |             | LINK TE       | GEVUS       |                | Nimekiri ilmub kohe                |                  |              |                     |               |              |                |             |              |                           | Ridu: 50    | > 《 < 1 >                        |
| 4                                                                           |             | NUMBER AV     | ab dokumi   | endi           |                                    |                  |              |                     |               |              |                |             |              |                           |             |                                  |
| 5                                                                           |             |               |             |                |                                    |                  |              |                     |               |              |                |             |              |                           |             |                                  |
| 6                                                                           |             |               |             |                |                                    |                  |              |                     |               |              |                |             |              |                           |             |                                  |

Ostuarve saab päisesse täiendavaid andmeid (Hankija arve, Tas.aeg jne) e-arvelt ja lisaks ka pdfmanuse, kui see oli e-arvega kaasas. Samuti kuvatakse **Jagatav summa** väljale e-arvel olnud tegelik summa ja kui on erinevus sissetulekuga, siis ka **Erinevus** väljal vahe.

| 2025/07/2          | 28 11:0          | 17                                   |                             |             | 7/8    |                    |            |               |         |             | Laos         | issetu    | lekute    | nimekiri     |
|--------------------|------------------|--------------------------------------|-----------------------------|-------------|--------|--------------------|------------|---------------|---------|-------------|--------------|-----------|-----------|--------------|
| Sule Uu<br>Sündmus | us Kooj<br>Laosi | pia Kinnita Salva<br>ssetulek Andmed | esta Meil Trüki<br>e-arvett | Kustuta     | ÛF     | « »                | Olek       | Vaata LC      | GOUT    |             | Dokum        | endist on | olemas u  | ius kujundus |
| Num                | nber 1023        | 51                                   |                             |             |        |                    |            |               | _       |             |              |           |           |              |
| Han                | nkija HB         | Ha                                   | inna baas                   |             |        | KM re              | g nr       |               | Hank    | iia arve 20 | 20000012     |           |           |              |
| Makse sa           | aaja             |                                      |                             |             |        | KM re              | g nr       |               |         | Uuring      |              |           |           |              |
|                    |                  |                                      |                             |             |        |                    | 0 Ü        | d O Meneti    |         | Lisaväliad  |              |           |           |              |
|                    | Arve aeg         | 07.04.2025                           | Kasutaja                    | EVELIN      |        | Pangakood          |            |               |         |             | Ostutellimu  | IS        |           |              |
|                    | Tas. ting.       | 10                                   | Objekt                      |             |        | Pangakonto/IBAN    | EE54220    | 0221042178850 | )       |             | Laosissetule | k         |           |              |
|                    | Tas. aeg         | 17.04.2025                           | Kred. konto                 | 21311       |        | Viitenumber        |            |               |         |             | Kred. os     | st        |           |              |
|                    | Op. aeg          | 07.04.2025                           | Projekt                     |             |        | Vara               |            |               |         |             | Sisearv      | e         |           |              |
|                    |                  |                                      | Saatjariik                  | EE (Eesti)  | ~      | Tehinguliik        |            |               |         | ~           | Kulutu       | IS        |           |              |
|                    | Saadud           | 14.04.2025 09:49:50                  | Tüüp                        | (vali tüüp) | ~      | Staatus            | (vali staa | tus) 🗸        |         |             |              | Juurd     | ehindlus  | 0 % 🛯        |
| Reklar             | matsioon         |                                      | Rekt selaitus               |             |        |                    |            |               |         |             | _            | Jana r    | essuresid | elt          |
| Kokidi             | mataloon         | 010 400540 400544                    | ADDEAD                      |             |        |                    |            |               |         |             |              | j vaga i  | 033013310 | UII.         |
| Kon                | nmentaar         | 515 100515, 100514,                  | , 100510                    |             |        |                    |            |               |         |             | me           |           |           |              |
| JISCKOI            | Innentaar        |                                      |                             |             |        |                    |            |               |         |             |              |           |           |              |
| Laosissetu         | ilek: 10051      | 13 100514 100516                     |                             |             |        |                    |            |               |         |             |              |           |           |              |
| Viimati muu        | itis: EVELII     | N 14.04.2025 11:04:42                | 2                           |             |        | Aseta retse        | pt Ma      | issasetaja    |         |             |              |           |           |              |
| Valuuta EL         | UR               | KM kokku                             | 26.18                       | Summa       |        | 119.00 Jagatav sur | nma        | 143.9         | 9 Ettem | aks         | 0.00         |           |           |              |
| Kurss              |                  | 1 Ümardus                            | 0.00                        | Tasuda      |        | 145.18 Erine       | evus       | -1.1          | 9 Sa    | ldo         | 145.18       |           |           |              |
|                    |                  |                                      |                             |             |        |                    |            |               |         |             |              |           |           |              |
| NR Tüüp            | Konto            | Objekt                               | Projekt                     | Kasutaja    | Sisu   |                    |            | Summa         | КМК     | км          | Artikkel     | Kogus     | LaoID     | Müügihind    |
| 1                  | 99999            |                                      |                             |             | Lao va | ahekonto           |            | 20.00         | 1       | 4.40        | )            | 0         |           |              |
| 2                  | 99999            |                                      |                             |             | Lao va | ahekonto           |            | 42.00         | 1       | 9.24        | 1            | 0         |           |              |
| 3                  | 99999            |                                      |                             |             | Lao va | ahekonto           |            | 57.00         | 1       | 12.54       | 1            | 0         |           |              |
| 4                  |                  |                                      |                             |             |        |                    |            |               |         |             |              |           |           |              |

#### Laosissetulekute staatuse muutmine

2025/07/28 11.07

Aruandes saad muuta laosissetulekute staatust ilma dokumenti avamata. Valides linnukese Muuda ilmub aruandesse lisatulp, millest saad valida, milliste dokumentide staatust muuta soovid, Staatus tulp muutub muudetavaks ja päisesse tekib **Salvesta nupp**. Saad muuta päise kaudu kõigil valitud dokumentidel staatuse korraga või muuta staatust aruande ridadel.

| SISSETULEKUL   | Hankija            |                | Hank. klass                |                                           | Hankija Tüüp |              | ✓ Latt         | u                | (Artikli lisaväli)     | ~         |   |       |            |
|----------------|--------------------|----------------|----------------------------|-------------------------------------------|--------------|--------------|----------------|------------------|------------------------|-----------|---|-------|------------|
|                | Objekt             |                | Hankija arve               |                                           | Konto        |              | Kasutaj        | a                | (Artikli lisaväli)     | ~         |   |       |            |
|                | Projekt            |                | Asumaa                     | ~                                         | KM maa       |              | ▼ Tüü          | p 🗸              | (Artikli lisaväli)     | ~         |   |       |            |
|                | Olek               | Kõik 🗸         | Kirjeldus                  |                                           | Staatus      |              | ~              |                  | (Hankija lisavāli)     | ~         |   |       |            |
|                | Periood            | 01.01.2025     | : 31.01.2025               |                                           |              |              |                |                  | (Hankija lisavāli)     | ~         |   |       |            |
| RIDADEL        | Artikkel           |                | Artikli klass              |                                           | Nimetus      |              | Lähetusvii     | s                | (Hankija lisaväli)     | ~         |   |       |            |
|                | Kommentaar         |                |                            |                                           | SN           |              |                |                  | (Sissetuleku lisaväli) | ~         |   |       |            |
|                | 🗌 näita ridu       | KM reg nr      | valuutas                   | erineb ostuarvest                         | ~            |              |                |                  | (Lao lisaväli)         | ~         |   |       |            |
|                | Lähetusviis        | Ostutellim     | us 🗌 Lao mahakandmine      | 🗌 Variant 🗌 K                             | Kaal 🔽 Muuda | Dunkte       | Kommentaar     | Kokku            | ~                      |           |   |       |            |
|                | Variant            | Suur           | us 🗸 Värv 🗸                | Seisukord                                 | Kaa          | 1            | Pikkus         |                  |                        |           |   |       |            |
|                |                    |                |                            |                                           |              |              | Trüki          | ARUANNE          |                        |           |   |       |            |
|                |                    |                |                            |                                           |              |              |                |                  |                        |           |   |       |            |
| Salvesta Mu    | uda kõigil Vastu v | /õetud 🗸       |                            |                                           |              |              |                |                  |                        |           |   |       |            |
| Number Aeg     | ) (                | Objekt Kirjelo | dus Hankija                | Hankija                                   | arve Lattu   | Hankijalt Tr | ranspordi kulu | Lisakulu         | Summa Kont             | o Staatus |   | linn. | Ostuarve / |
| 100492 02.0    | 01.2025 16:16:56 k | (ADAKA         | 1019: Hea firma            | l i i i i i i i i i i i i i i i i i i i   | INV2         | 240,00       | 0,00           | 0,00             | 240,00 9999            | 9         | ~ | *     | 102350     |
| 100493 08.0    | 01.2025 09:47:55 k | ADAKA See o    | n kirjeldus 1000: Asjade H | ankija OÜ                                 | KADAKA       | 1 000,00     | 0,00           | 0,00             | 1 000,00 9999          | 9         | ~ | *     |            |
| 100494 08.0    | 01.2025 09:49:02 k | ADAKA See o    | n kirjeldus 1000: Asjade H | ankija OÜ                                 | KADAKA       | 1 000,00     | 0,00           | 0,00             | 1 000,00 9999          | 9         | ~ | *     |            |
| 100495 08.0    | 01.2025 09:51:08 k | ADAKA See o    | n kirjeldus 1000: Asjade H | ankija OÜ                                 | KADAKA       | 1 200,00     | 0,00           | 0,00             | 1 200,00 9999          | 9         | ~ | *     |            |
| 100496 08.0    | 01.2025 09:51:42 k | ADAKA See o    | n kirjeldus 1000: Asjade H | ankija OÜ                                 | KADAKA       | 1 200,00     | 0,00           | 0,00             | 1 200,00 9999          | 9         | ~ | *     |            |
| 100497 08.0    | 01.2025 09:52:52 k | ADAKA See o    | n kirjeldus 1000: Asjade H | ankija OÜ                                 | KADAKA       | 1 200,00     | 0,00           | 0,00             | 1 200,00 9999          | 9         | ~ | *     |            |
| 100498 10.0    | 01.2025 15:12:46 k | ADAKA          | 1019: Hea firma            | L. C. C. C. C. C. C. C. C. C. C. C. C. C. | INV2         | 80,00        | 0,00           | 0,00             | 80,00 9999             | 9         | ~ | *     |            |
| Kokku:         |                    |                |                            |                                           |              | 5 920,00     | 0,00           | 0,00<br>Valitud: | 5 920,00<br>5920.00    |           |   |       |            |
| Dokumentide an | <i>ı</i> : 7       |                |                            |                                           |              |              |                |                  |                        |           |   |       |            |

From: https://wiki.directo.ee/ - **Directo Help** 

Permanent link: https://wiki.directo.ee/et/ladu\_aru\_sisse

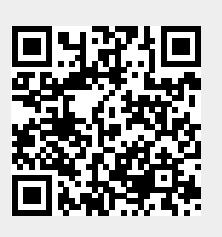

Last update: 2025/04/14 11:20